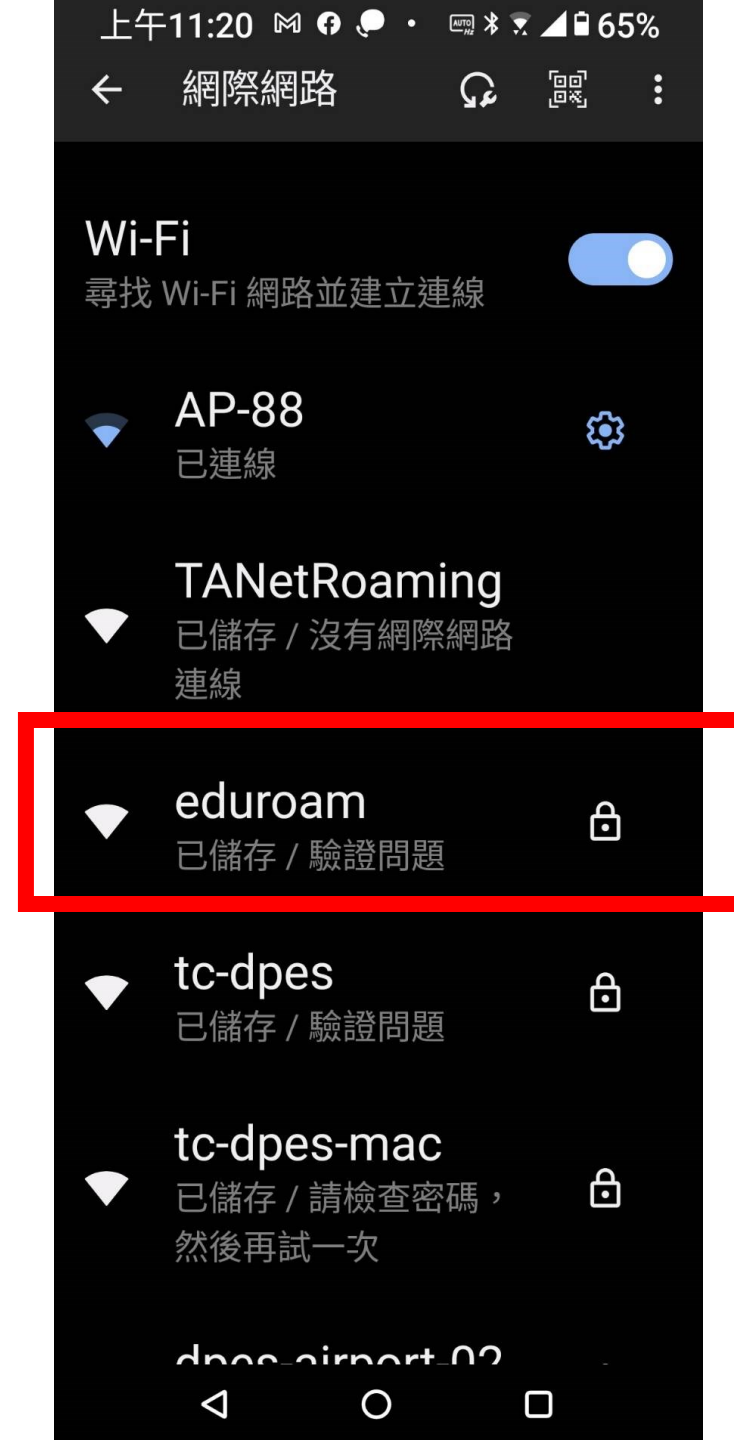

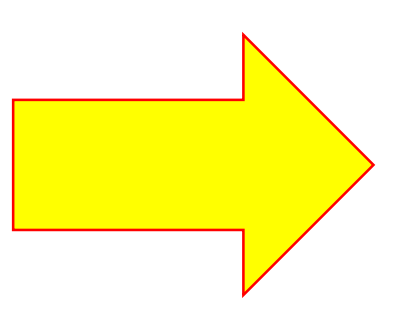

🔺 https://ap.tc.edu.tw/u 🦁 🔥

伺服器無法證明其屬於 ap.tc.edu.tw 網域;其 安全性憑證未取得你裝置作業系統的信任。這 可能是因為設定錯誤,或有攻擊者攔截你的連

返回安全網頁

隱藏詳細資料

Q

0

8

:

 $\square$ 

 $\triangleleft$ 

ඛ

<u>繼續前往 ap.tc.edu.tw 網站 (不安全)</u>

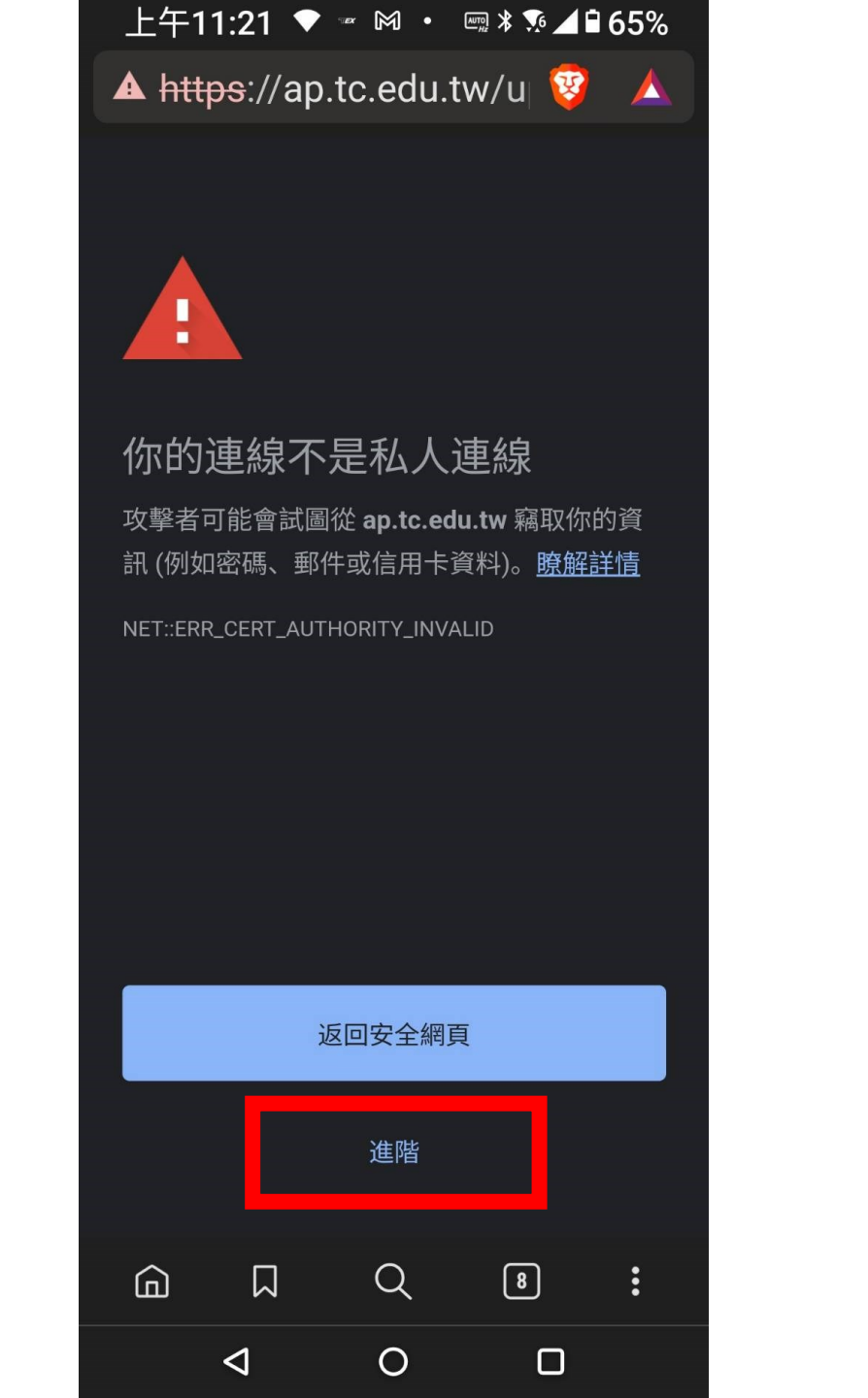

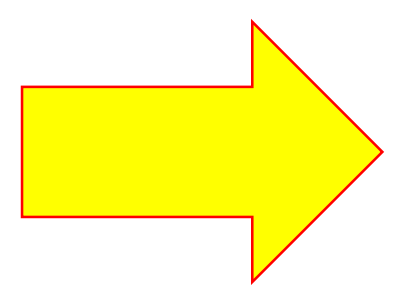

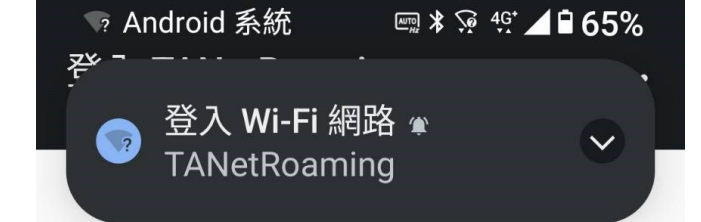

## A

你嘗試加入的網路有安全問題。

例如,登入網頁中顯 示的機構可能並非該 網頁實際隸屬的機 構。

仍要透過瀏覽器繼續 **攭癔**證

Ο

 $\triangleleft$ 

## 

| 登入                     |                                                                              |
|------------------------|------------------------------------------------------------------------------|
| 請注意:基於安全性考量,若一段時間未有存取  | ,系統會自動將您登出,並要求您重新登入。                                                         |
| 服務提供對象                 | 連線帳號密碼說明                                                                     |
| 1.臺中市中小學教職員工           | 請輸入臺中市教育局公務帳號及密碼                                                             |
| 2.參與校園無線網路跨校漫遊機制學校教職員生 | 1.棟號欄請輸入 xxxx@xxx.edu.tw<br>2.相開之校園無線網路漫遊資訊請參考 <u>TANet無線漫遊交換中心</u><br>網站之說明 |
| 臺中市教育                  | 育局_http://www.tc.edu.tw/                                                     |

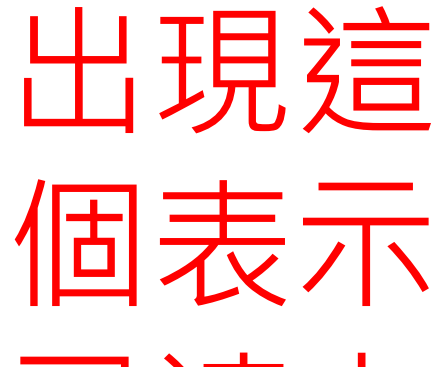

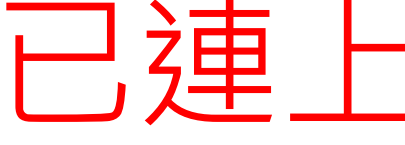

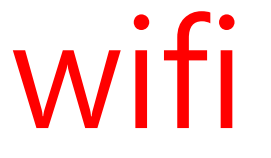

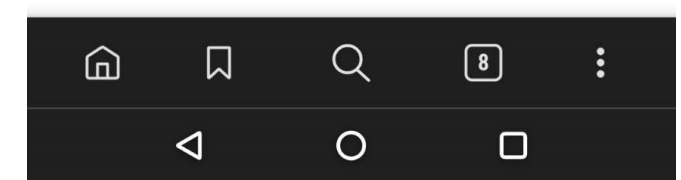

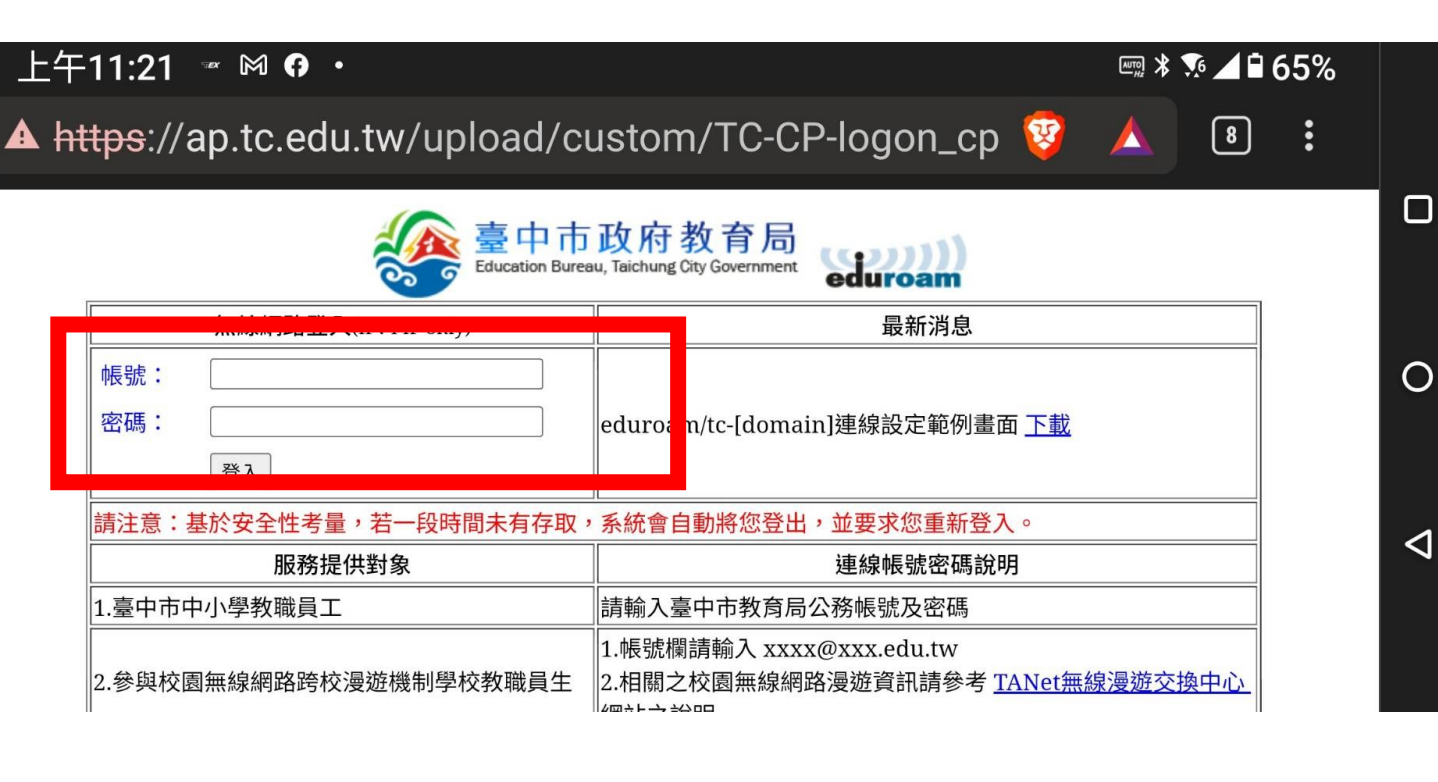

只要再打上自己的公務 帳號和密碼即可(沒有 的請自己上網申請)

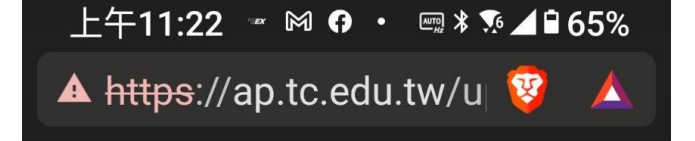

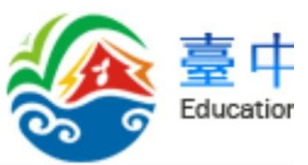

無線網路登入(IPv4 IP only)

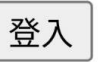

| :基     | 於安               | 全            | 生考             | 量      | ,若                    | 一段       | 時            | 間未                   | 有不                |
|--------|------------------|--------------|----------------|--------|-----------------------|----------|--------------|----------------------|-------------------|
| তন্দ   |                  |              |                |        |                       |          |              |                      |                   |
| <      | ÷                | C            | iF             | Ê      | :                     | <b>¢</b> | •••          |                      | Ļ                 |
| 1<br>ح | ²<br>ל           | 3<br>•       | × <sup>4</sup> | ₽<br>₽ | <b>,</b> <sup>6</sup> | • 7      | Y            | ,<br>所               | ъ                 |
| 々<br>文 | <b>エ</b> 、       | «            | Ч              | ず<br>ず | יק                    | u        | <sub>i</sub> | $\checkmark^{\circ}$ | <sup>و</sup><br>ح |
| П°     | З <sup>s</sup>   | 5<br>5       | < <sup>f</sup> | ₽°     | ,<br>子                | ×        | と<br>よ       | 幺                    | :<br>尢            |
|        | ዄ <sup>×</sup> / | c            | Т              | b<br>N | ч<br>Ц                | ™<br>⊔   | <br>ቺ        | י<br>צ               | 2°<br>2           |
| ?123   | 。<br>,           | €            |                | 注音     | 注言                    | ו        |              |                      | →                 |
|        | 7                | $\checkmark$ |                | С      | )                     |          | 0            |                      |                   |

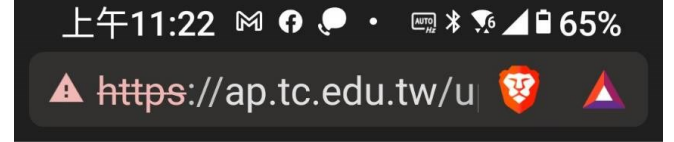

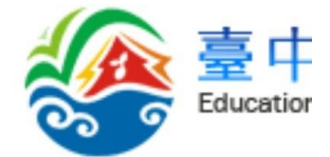

| 無線網路登入(IPv4 IP only | y) |
|---------------------|----|
|---------------------|----|

cyokai

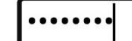

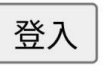

:基於安全性考量,若一段時間未有在

服務提供對象

|     |    |   |   |          | - |     |   |   |    |      |    |   |   |   |   |   |    |   |  |
|-----|----|---|---|----------|---|-----|---|---|----|------|----|---|---|---|---|---|----|---|--|
| ତ୍ୟ |    |   |   |          |   |     |   |   |    |      |    |   |   |   |   |   |    |   |  |
| 1   |    | 2 |   | 3        |   | 4   |   | 5 |    | 6    |    | 7 |   | 8 |   | 9 |    | 0 |  |
| q   |    | W |   | e        |   | r   |   | t |    | y    |    | u |   | i |   | 0 |    | р |  |
|     | а  |   | s |          | d |     | f |   | g  |      | h  |   | j |   | k |   |    |   |  |
| ረ   | ን  |   | z |          | х |     | С |   | V  |      | b  |   | n |   | m |   | (2 | × |  |
| ?12 | 23 | ) | , |          | ¢ | ) ( |   |   | Er | ngli | sh |   |   |   |   |   | -  | ÷ |  |
|     |    |   |   | $\nabla$ |   |     |   |   | 0  |      |    |   |   |   | ) |   |    |   |  |

出現這 個表示 連線成 功已經 下網了

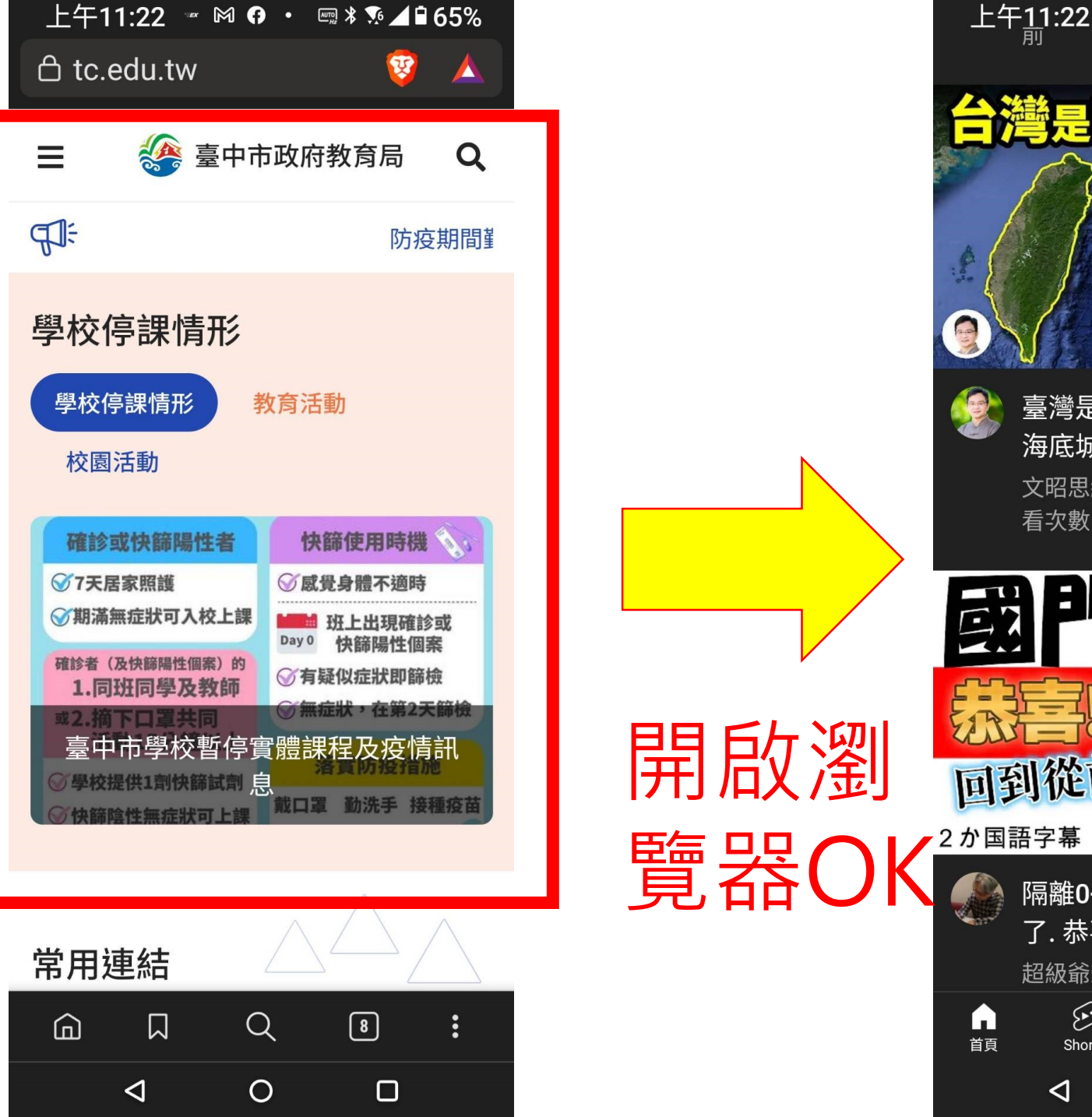

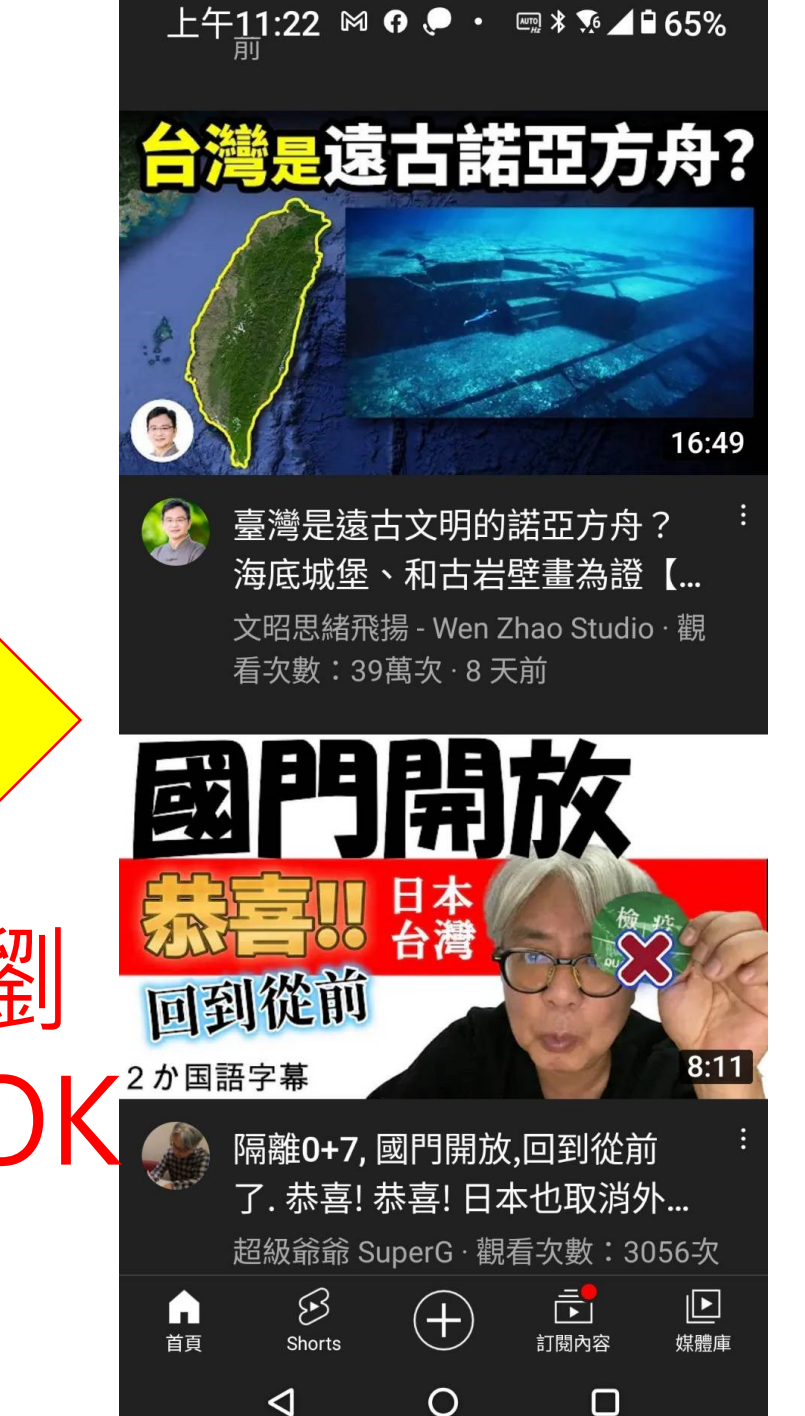

上午11:21 10月17日週一 68% 🔳 captive.apple.com TANetRoaming < 登入 完成 殳備步驟類 無法驗證伺服器識別身分 Wi-Fi無法驗證「ap.tc.edu.tw」的識別 身分。請檢視憑證的詳細資訊來繼續。 繼續 詳細資訊 取消

Wi-Fi

| <ul> <li>Wi-Fi</li> <li>✓ TANetRoaming<br/>沒有安全保護的網路</li> </ul> |                    |
|-----------------------------------------------------------------|--------------------|
| 網路                                                              |                    |
| AP-88                                                           | ê 🤶 (ì)            |
| dpes-airport-02                                                 | ● <del>?</del> (i) |
| eduroam                                                         | l ≎ (i)            |
| sinon-wifi                                                      | ê হ (j)            |
| Special-Sport 2.4G                                              | ê 🤶 i              |
| tc-dpes                                                         | ê 🤶 i              |
| tc-dpes-mac                                                     | ê 🤶 i              |
| 其他…                                                             |                    |
|                                                                 |                    |
| 詢問是否加入網路                                                        | 通知 >               |
| 將會自動加入已知的網路。若沒有可用的已知網路,會顯示可用的網路。                                |                    |
| 自動加入熱點                                                          | 詢問加入 >             |

| 上午11:21 | 10月17日 週一 |
|---------|-----------|
|         |           |

>

<

ap.tc.edu.tw
 TANetRoaming

登入

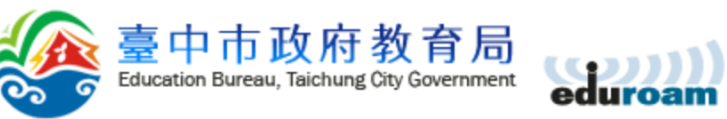

| 無線網路登入(IPv4 IP only)   | 最新消息                                                                                |
|------------------------|-------------------------------------------------------------------------------------|
| 帳號:                    |                                                                                     |
| 密碼:                    | eduroam/tc-[domain]連線設定範例畫面 <u>下載</u>                                               |
| 登入                     |                                                                                     |
| 請注意:基於安全性考量,若一段時間未有存取, | 系統會自動將您登出,並要求您重新登入。                                                                 |
| 服務提供對象                 | 連線帳號密碼說明                                                                            |
| 1.臺中市中小學教職員工           | 請輸入臺中市教育局公務帳號及密碼                                                                    |
| 2.參與校園無線網路跨校漫遊機制學校教職員生 | 1.帳號欄請輸入 <u>xxxx@xxx.edu.tw</u><br>2.相關之校園無線網路漫遊資訊請參考 <u>TANet無線漫遊交換中心</u><br>網站之說明 |

臺中市教育局 http://www.tc.edu.tw/

| 上午11:23   | 10月17日 週— |
|-----------|-----------|
| T 1 11.20 |           |

>

<

ap.tc.edu.tw
TANetRoaming

登入

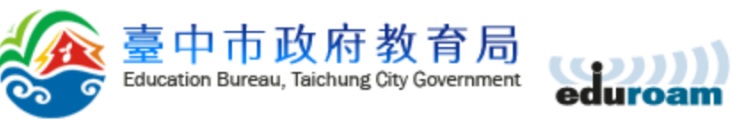

| 無線網路登入(IPv4 IP only)   | 最新消息                                                                                |
|------------------------|-------------------------------------------------------------------------------------|
| 帳號: Cyokai             |                                                                                     |
| 密碼: ••••••             | eduroam/tc-[domain]連線設定範例畫面 <u>下載</u>                                               |
| 登入                     |                                                                                     |
| 請注意:基於安全性考量,若一段時間未有存取, | 系統會自動將您登出,並要求您重新登入。                                                                 |
| 服務提供對象                 | 連線帳號密碼說明                                                                            |
| 1.臺中市中小學教職員工           | 請輸入臺中市教育局公務帳號及密碼                                                                    |
| 2.參與校園無線網路跨校漫遊機制學校教職員生 | 1.帳號欄請輸入 <u>xxxx@xxx.edu.tw</u><br>2.相關之校園無線網路漫遊資訊請參考 <u>TANet無線漫遊交換中心</u><br>網站之說明 |

臺中市教育局 http://www.tc.edu.tw/

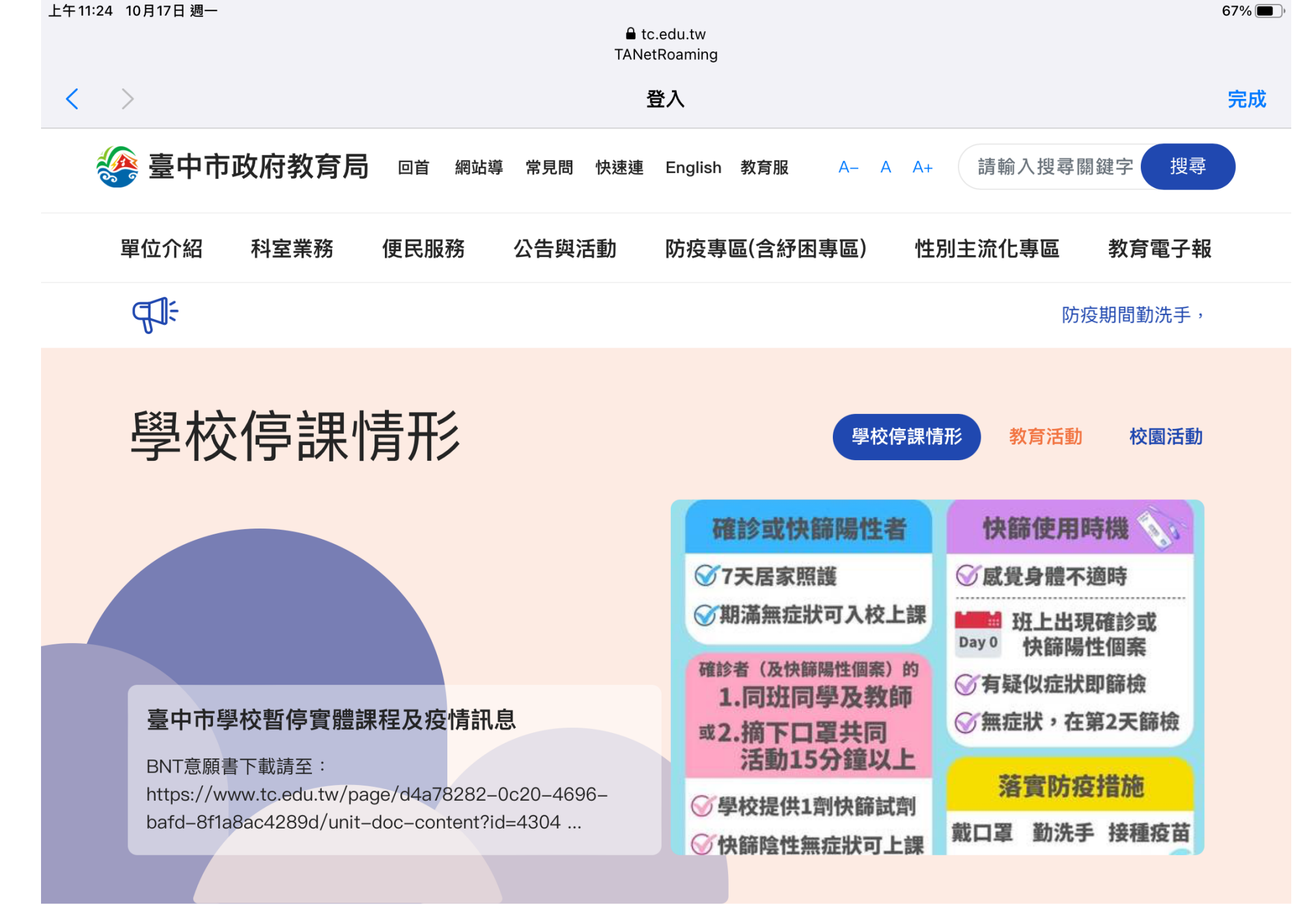

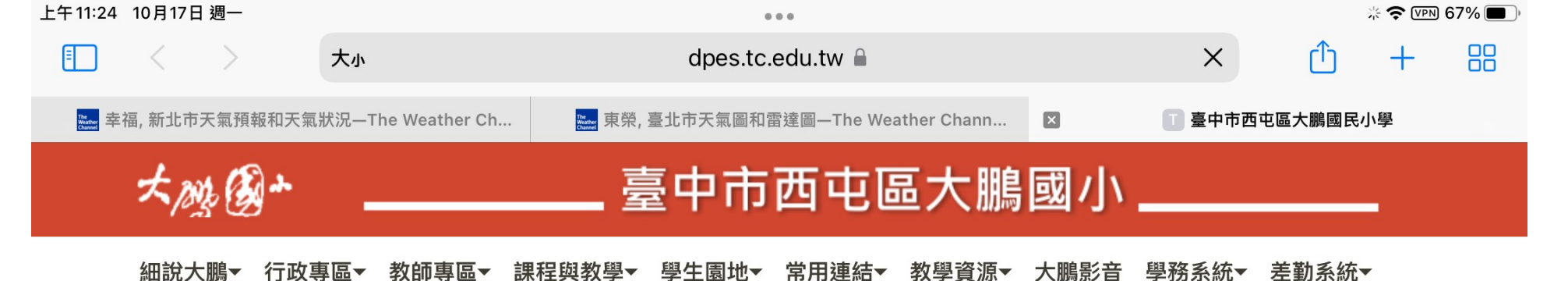

平台登入▼ 資訊相關▼

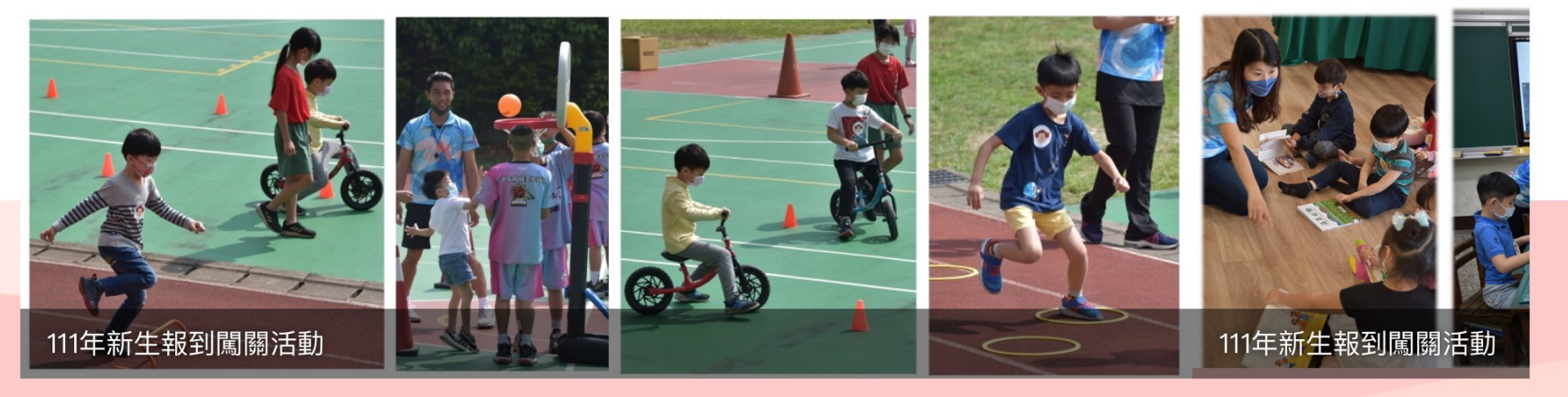

00

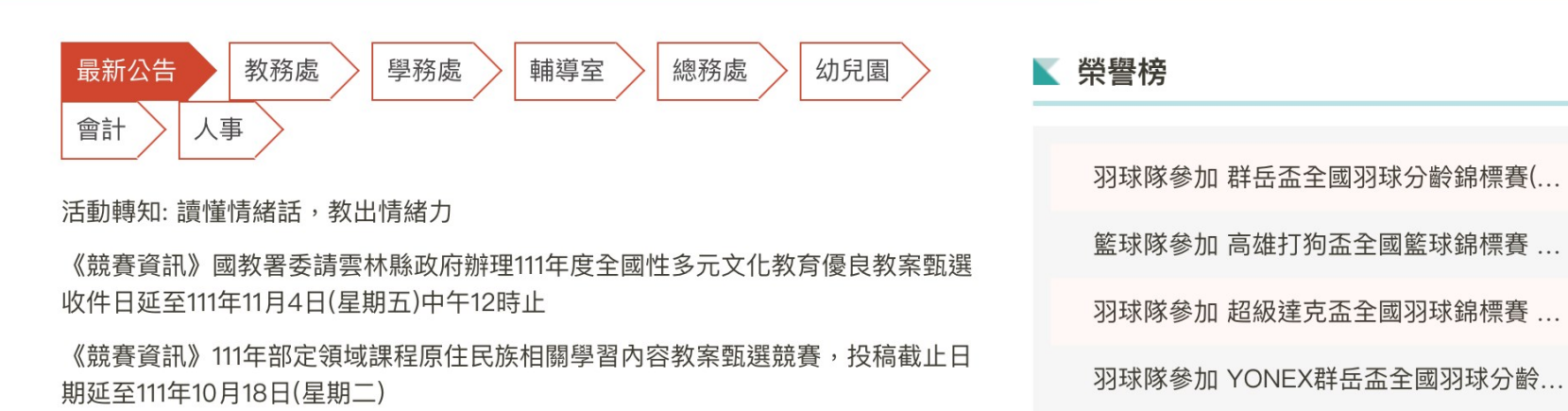

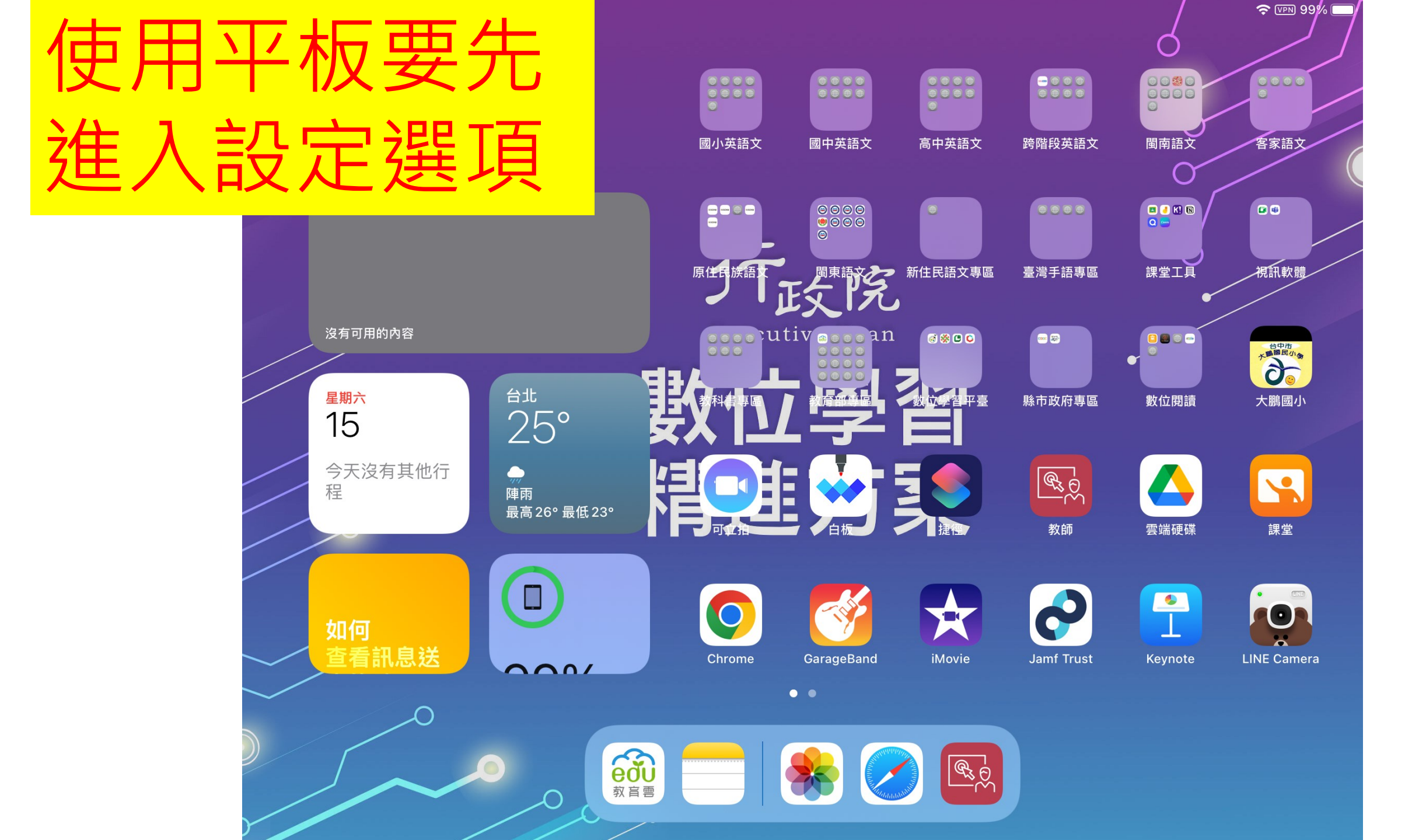

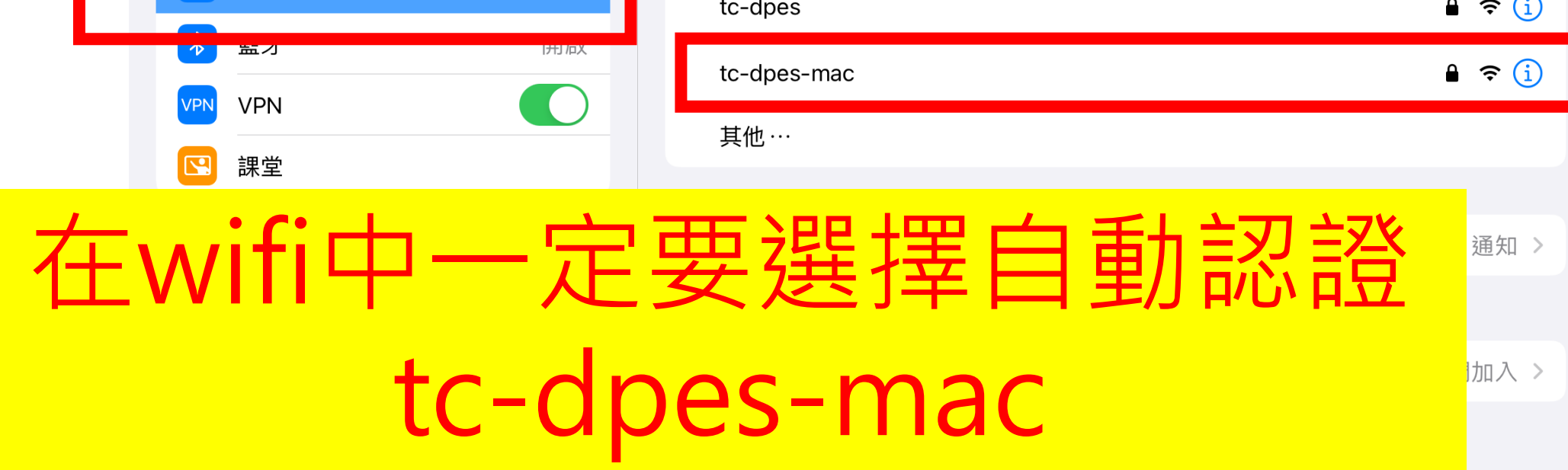

| <b>設定</b><br>此iPad 是由臺中市西屯區大鵬國小監管和管理。進一步<br>瞭解裝置監管… | Wi-Fi<br>细路        |
|-----------------------------------------------------|--------------------|
| 登入您的 iPad<br>設定 iCloud 、 App Store 等等。              | dpes-airport-02    |
|                                                     | eduroam            |
| 有可用的軟體更新 1 >                                        | sinon-wifi         |
|                                                     | Special-Sport 2.4G |
|                                                     | TANetRoaming       |
| ○ Wi-Fi 未連接                                         | tc-dpes            |
|                                                     | tc-dpes-mac        |
|                                                     | 其他…                |

上午11:20 10月17日週一

Wi-Fi 🔒 🤶 🚺 🔒 🤶 🚺 ● 奈 (i) 🔒 🤶 🚺 **∻** (i) 🔒 🤶 🚺

68% 🔳 )

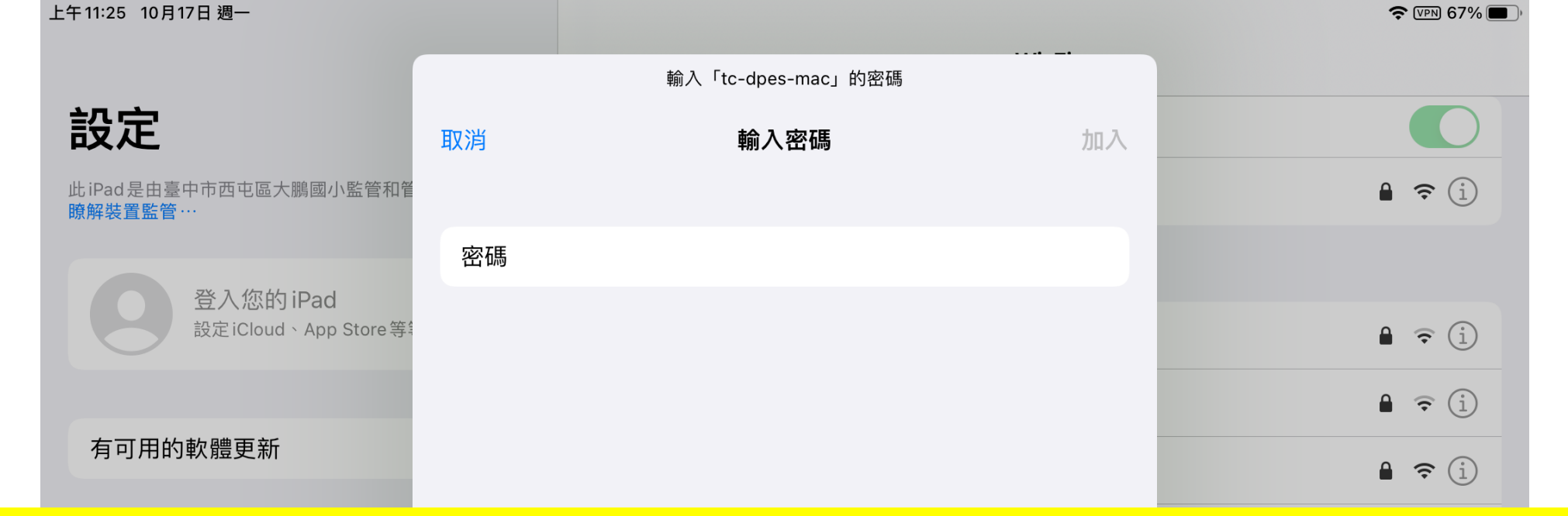

## 平板自動認證tc-dpes-mac的密碼 都是 123456123456 (只要輸入一次即可)

| (۱) | 聲音   |
|-----|------|
| C   | 專注模式 |
|     | ~    |

自動加入熱點

詢問加入 >

當Wi-Fi無法使用時,允許此裝置自動尋找附近的個人熱點。

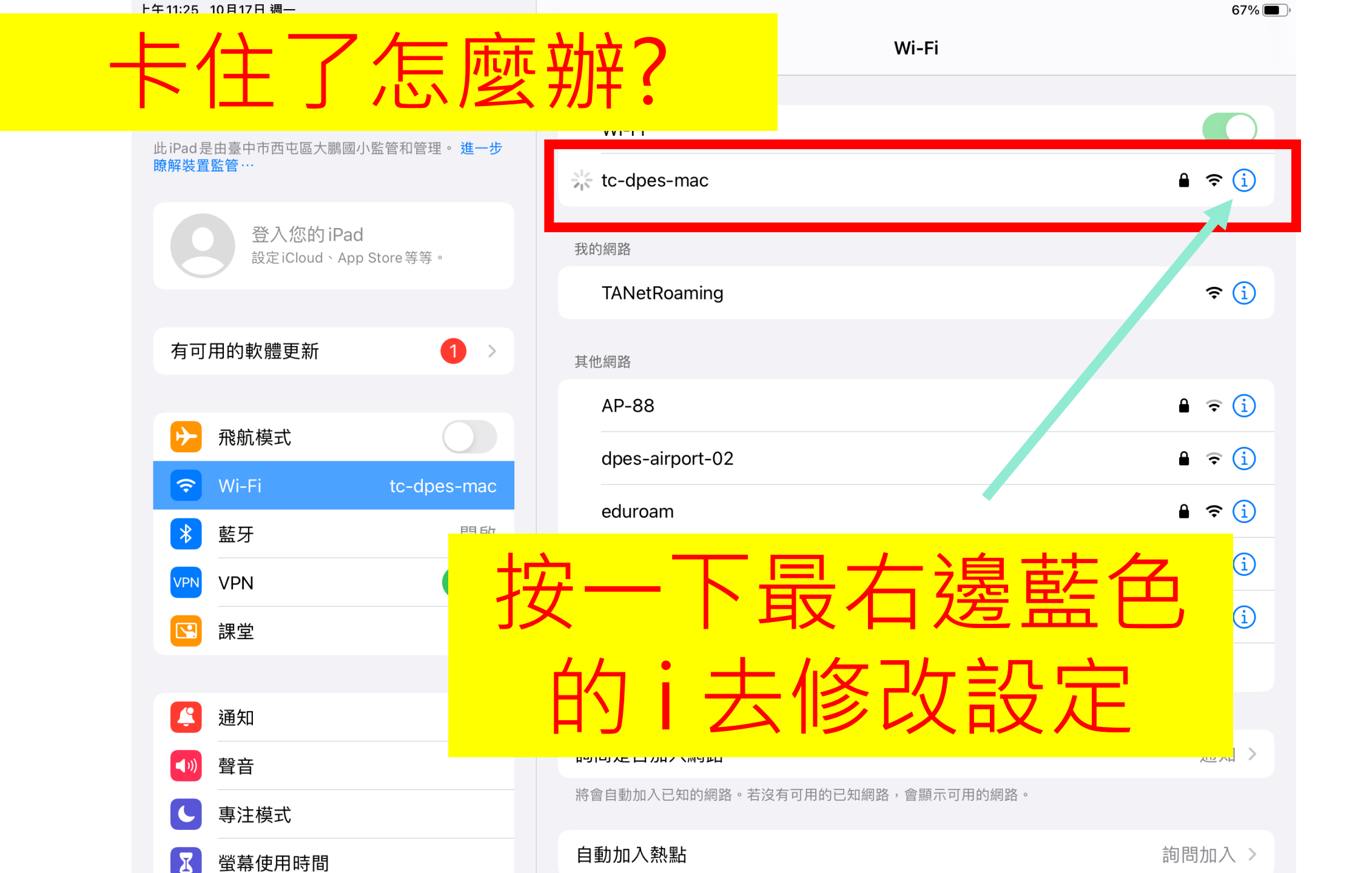

| 上午11:25 10月17日 週一                     |               |                                                                           | 67% 🔳          |
|---------------------------------------|---------------|---------------------------------------------------------------------------|----------------|
|                                       |               | ✓ Wi-Fi tc-dpes-mac                                                       |                |
| 設定                                    |               |                                                                           |                |
| 此iPad是由臺中市西屯區大服                       | 鵰國小監管和管理。     | 忘記此網路設定                                                                   |                |
| 瞭解裝置監管…                               |               |                                                                           |                |
| 登入您的i                                 | Pad           | 自動加入                                                                      |                |
| 設定iCloud、                             | App Store 等等。 |                                                                           |                |
|                                       |               | 低數據模式                                                                     |                |
| 有可用的軟體更新                              | 1 >           | 「低數據模式」可協助降低行動網路或您所選特定 Wi-Fi 網路的 iPad 數據用量。開啟「低數據<br>暫停自動更新和背景作業,如「照片同步」。 | <b>禄</b> 式」時,會 |
|                                       |               |                                                                           |                |
| ▶ 飛航模式                                |               | 專用 Wi-Fi 位址                                                               |                |
| 🛜 Wi-Fi                               | tc-dpes-mac   | Wi-Fi位址 AE:8D:(                                                           | 6B:F 3:2F:83   |
| ▶ 藍牙                                  | 開啟            | 使用專用位址可協助您在使用不同的 Wi-Fi 網路時,降低您的 iPad 被追蹤的機率。                              |                |
| VPN VPN                               |               | 限制IP位址追蹤                                                                  |                |
|                                       |               | 在「郵件」和 Safari 中對已知的追蹤器隱藏您的 IP 位址來限制 IP 位址追蹤                               |                |
|                                       | 市田            |                                                                           |                |
| <b>八</b> 通知                           | 一等用           | WIII汕加方逻                                                                  | 自動 >           |
| ● ● ● ● ● ● ● ● ● ● ● ● ● ● ● ● ● ● ● |               |                                                                           |                |
|                                       | H<br>行        | <u> 驿 相 罗 阁 </u> 担                                                        |                |
| → ⇒ 注 侯 式                             | нJ            |                                                                           |                |
| ▲ 螢幕使用時間                              |               |                                                                           |                |

| 上午11:25 10月17日 週一 |                           |                                                                                                    | 67% 🔳          |
|-------------------|---------------------------|----------------------------------------------------------------------------------------------------|----------------|
|                   |                           | Ki-Fi tc-dpes-mac                                                                                                    |                |
| 設定                |                           |                                                                                                    |                |
| 此iPad是由臺中市西屯區大鵬   | 國小監管和管理。 <mark>進一步</mark> | 忘記此網路設定                                                                                                    |                |
| 瞭解裝置監管…           |                           |                                                                                                    |                |
| 登入您的iPa           | ad                        | 自動加入                                                                                                    |                |
| 設定iCloud、A        | vpp Store 等等。             |                                                                                                    |                |
|                   |                           | 低數據模式                                                                                                    |                |
| 有可用的軟體更新          | 1 >                       | 「低數據模式」可協助降低行動網路或您所選特定V-Fi網路的iPad數據用量。開啟「低<br>暫停戶動更新和容易作業,加「限日同生」。                                                                                                    | 氐數據模式」時,會      |
|                   |                           | 關閉專用位址將會暫時中斷<br>Wi-Fi 連線。                                                                                                    |                |
| ▶ 飛航模式            | $\bigcirc$                | 網路連線會暫時中斷。                                                                                                    |                |
| 🗢 Wi-Fi           | tc-dpes-mac               | AE:<br>取消 繼續 But Rutation address address addre | 8D:6B:DB:2F:83 |
| ▶ 藍牙              | 開啟                        | 路时,即回加加加快率。                                                                                                    |                |
| VPN VPN           |                           |                                                                                                    |                |
| 🖸 課堂              | 扮                         | "總續" 桶影                                                                                                    |                |
|                   |                           |                                                                                                    |                |
| 通知 通知             |                           |                                                                                                    | 目割≯            |
| ◀测 聲音             |                           | IP位址                                                                                                    |                |
| ● 專注模式            |                           | 了一子網路遮罩。<br>1997年———————————————————————————————————                                                                                                    |                |
| ▲ 螢墓使用時間          |                           | 路由器                                                                                                    |                |

| 上十11:26 10月17日 週一                     |                                                        | 67%                   |
|---------------------------------------|--------------------------------------------------------|-----------------------|
|                                       | K Wi-Fi tc-dpes-mac                                    |                       |
| 設定                                    |                                                        |                       |
| 此iPad是由臺中市西屯區大鵬國小監管和管理。進一步            | 忘記此網路設定                                                |                       |
| 瞭解裝置監管…                               |                                                        |                       |
| 登入您的iPad                              | 自動加入                                                   |                       |
| 設定 iCloud、App Store 等等。               |                                                        |                       |
|                                       | 低數據模式                                                  |                       |
| 有可用的軟體更新 1 >                          | 「低數據模式」可協助降低行動網路或您所選特定Wi-Fi網路的<br>動值白動更新和設累作業,加「照日同生」。 | iPad數據用量。開啟「低數據模式」時,會 |
|                                       | 關閉專用位址將會暫時中斷                                           |                       |
| ▶ 飛航模式                                | Wi-Fi 連線。<br>網路連線會暫時中斷。                                |                       |
| ᅙ Wi-Fi tc-dpes-mac                   |                                                        | AE:8D:6B:DB:2F:83     |
| * 藍牙 開啟                               | 耳X》月                                                   | ad 被追蹤的機率。            |
|                                       | 限制IP位址追蹤                                               |                       |
|                                       | 在「郵件」和Safari中對已知的追蹤器隱藏您的IP位址來限制IF                      | 2位址追蹤。                |
|                                       | IPV4位址                                                 |                       |
|                                       | 設定IP                                                   | 自動 >                  |
|                                       |                                                        |                       |
| ● 聲音                                  |                                                        |                       |
| ● 專注模式                                | 一一                                                     |                       |
| ■ ■ ■ ■ ■ ■ ■ ■ ■ ■ ■ ■ ■ ■ ■ ■ ■ ■ ■ | 路由器                                                    |                       |

| 上午11:26 10月17日 週一 |                                       | 67% 🔳 )                |                  |
|-------------------|---------------------------------------|------------------------|------------------|
|                   |                                       | Wi-Fi                  |                  |
|                   | 設定                                    |                        |                  |
|                   | 此iPad是由臺中市西屯區大鵬國小監管和管理。 進一步           | Wi-Fi                  |                  |
|                   | · 瞭解裝置監管····                          | ✓ tc-dpes-mac<br>隱私權警告 | 🔒 🗢 i            |
|                   | 登入您的iPad                              | 我的網路                   |                  |
|                   | 設定iCloud、App Store等等。                 |                        | <b>a</b> (i)     |
|                   |                                       | ANetRoaming            | · (1)            |
|                   |                                       |                        |                  |
|                   | 山坎打马                                  | 亦在建上VVIII」             | <b>२</b> (i)     |
|                   | אייצאויזעופור אייצאיי                 | dpes-airport-02        | A 🗢 i            |
|                   | 😪 Wi-Fi tc-dpes-mac                   | eAngelC24              |                  |
|                   | ▶ 藍牙 開啟                               |                        |                  |
|                   | VPN VPN                               | eduroam                | ê ╤ ( <u>i</u> ) |
|                   |                                       | Special-Sport 2.4G     |                  |
| 加耳                | 1.不行,就扣                               | <b>」、/ifi</b> 園指,      | ) 面打盟,           |
|                   |                                       |                        |                  |
| त्ते              | 協杏—— 下 甫                              | 田位北旦不旦口約               | <u> </u>         |
|                   |                                       |                        | 江 [9] ] 千        |
|                   |                                       | 的明月不知入烟吹               |                  |
|                   | ● ● ● ● ● ● ● ● ● ● ● ● ● ● ● ● ● ● ● | 间间 走 省 加 八 網 路         | /坦大山 /           |

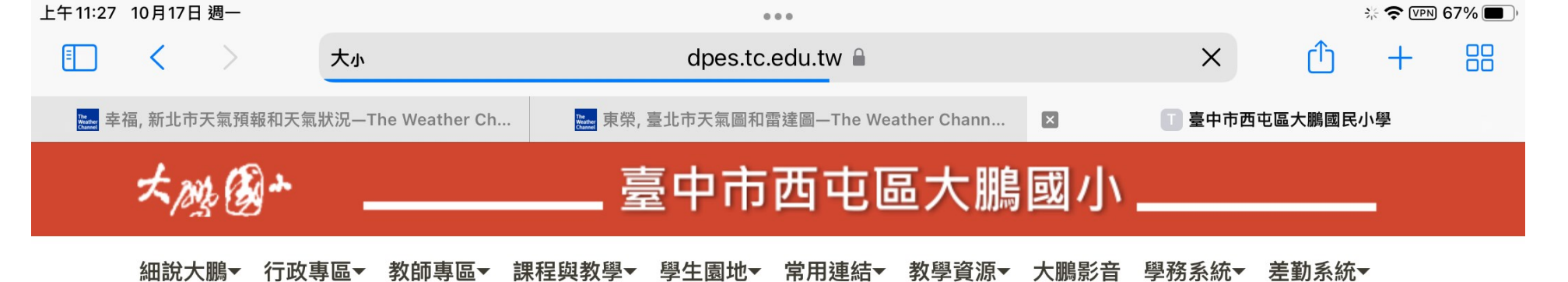

平台登入▼ 資訊相關▼

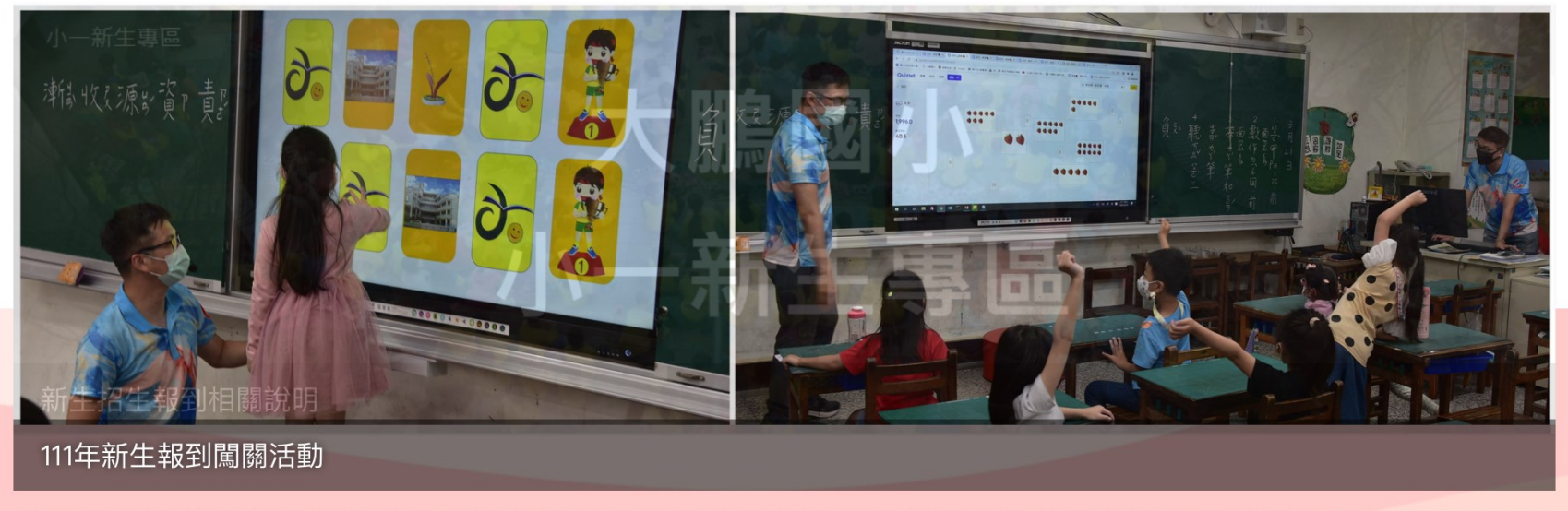

0 0

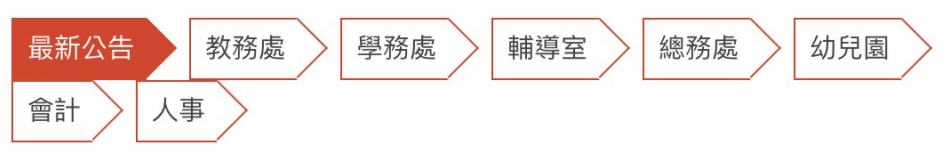

活動轉知: 讀懂情緒話,教出情緒力

《競賽資訊》國教署委請雲林縣政府辦理111年度全國性多元文化教育優良教案甄選

| >  | 榮譽榜                 |
|----|---------------------|
|    | 羽球隊參加 群岳盃全國羽球分齡錦標賽( |
| 甄選 | 籃球隊參加 高雄打狗盃全國籃球錦標賽  |